# Instructionslichess.org sign in

### <u>Chess: Intelligence and Logic</u>

- 1. Visit <u>lichess</u> site <u>https://lichess.org</u>.
- 2. Click **SIGN IN** in the upper right page corner.

| lichess.org | PLAY | PUZZLES | LEARN | WATCH | COMMUNITY   | TOOLS |       | Q       | ₽       | SIGN IN |
|-------------|------|---------|-------|-------|-------------|-------|-------|---------|---------|---------|
|             |      |         |       | Qu    | ick pairing |       | Lobby | Correst | ondence | è       |

| CREATE A GAME                                                                                                    |               |               |                |  |
|----------------------------------------------------------------------------------------------------|---------------|---------------|----------------|--|
| PLAY WITH A FRIEND                                                                                                    | 1+0           | 2+1           | 3+0            |  |
| PLAY WITH THE COMPUTER                                                                                                    | Bullet        | Bullet        | Blitz          |  |
| 72,716 players31,136 games in playUndersideUnderside </th <th></th> <th></th> <th></th> |               |               |                |  |
| GM Toms Puzzling some puzzles in puzzle strea<br>Streamers »                                                                                                    | 3+2           | 5+0           | 5+3            |  |
| ( Shenzhen Longgang Masters<br>Round 4 • Playing now                                                                                                    | Blitz         | Blitz         | Blitz          |  |
| Bullet Shield Arena<br>Battle for the Bullet Shield<br>40 players • in 5 hours                                                                                                    |               |               |                |  |
| ≤1700 Bullet Arena<br>71 players • Playing now                                                                                                    | 10+0<br>Rapid | 10+5<br>Ranid | 15+10<br>Rapid |  |
| Lichess is a free (really), libre, no-ads, open source chess server. About Lichess                                                                                                    |               |               | Каріа          |  |

**CODDY** International Coding and Design School for Teens and Kids

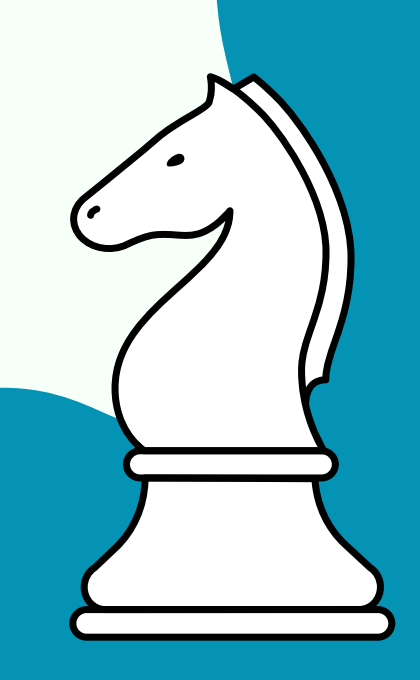

000

#### 3. Click **Register**.

## Sign in User name or email Password SIGN IN Carter of the sequence of the sequence of the

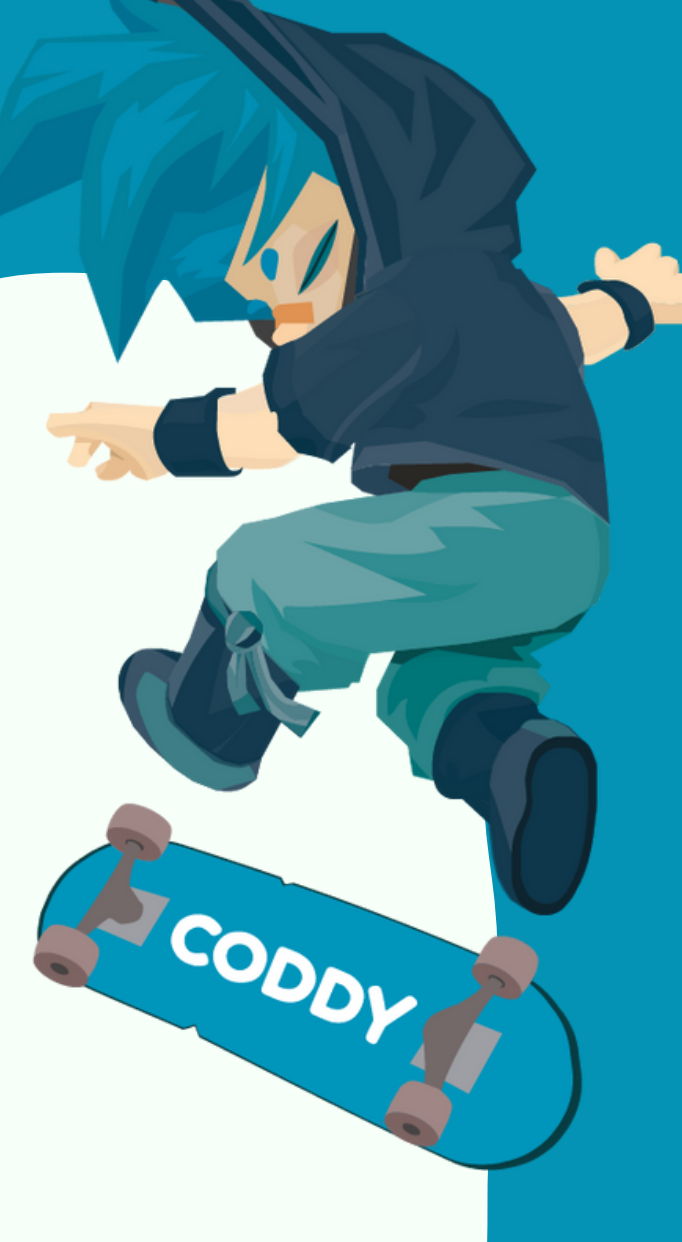

#### 4. Create your User name and Password.

#### Register

#### User name

Be sure to choose a family-friendly username. You cannot change it later, and any accounts with inappropriate usernames will be closed!

#### Password

Password strength

Email

We will only use it for password reset.

**CODDY** International Coding and Design School for Teens and Kids

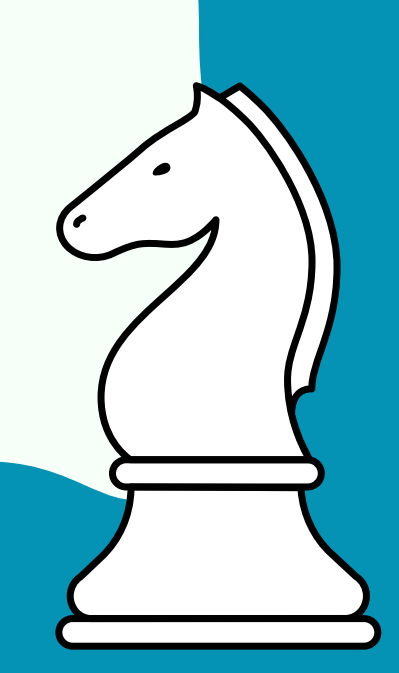

5. Click the activation link in the email to enable your Lichess account.

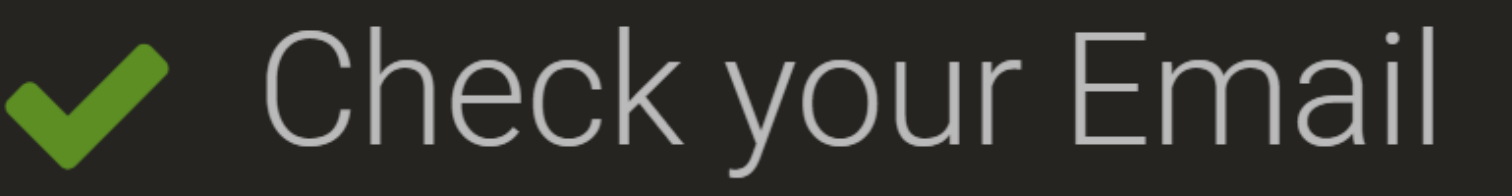

We've sent you an email. Click the link in the email to activate your account.

6. Ready! You have entered your **lichess** personal account, now you can fill in the data that you deem necessary and start playing.

| BULLET<br>? 0 games |                                                             |
|---------------------|-------------------------------------------------------------|
| BLITZ<br>? 0 games  | 0 0 0 0<br>Tournament Points Studies Forum Posts Blog Posts |
|                     |                                                             |

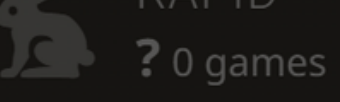

CLASSICAL ? 0 games

> CORRESPONDENCE **?** 0 games

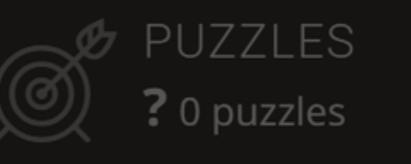

PUZZLE STORM

PUZZLE RACER

#### Welcome to lichess.org!

This is your profile page.

Will a child use this account? You might want to enable Kid mode.

CODDY

What now? Here are a few suggestions:

- Learn chess rules
- Improve with chess tactics puzzles.
- Play the AI.
- Play opponents from around the world.
- Follow your friends on Lichess.
- Play in tournaments.
- Learn from Study and Videos.
- Configure Lichess to your liking.
- Explore the site and have fun :)

Activity

**CODDY** International Coding and Design School for Teens and Kids

## Instructions chess.com sign in

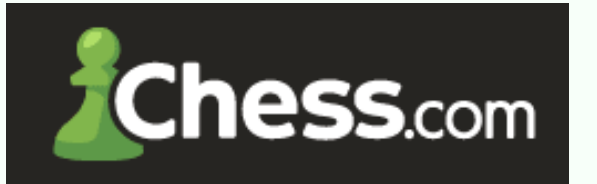

ODD

### <u>Chess: Intelligence and Lógic</u>

- 1. Visit chess.com site <u>https://www.chess.com/</u>.
- 2. Click Sign Up in the lower left page corner.

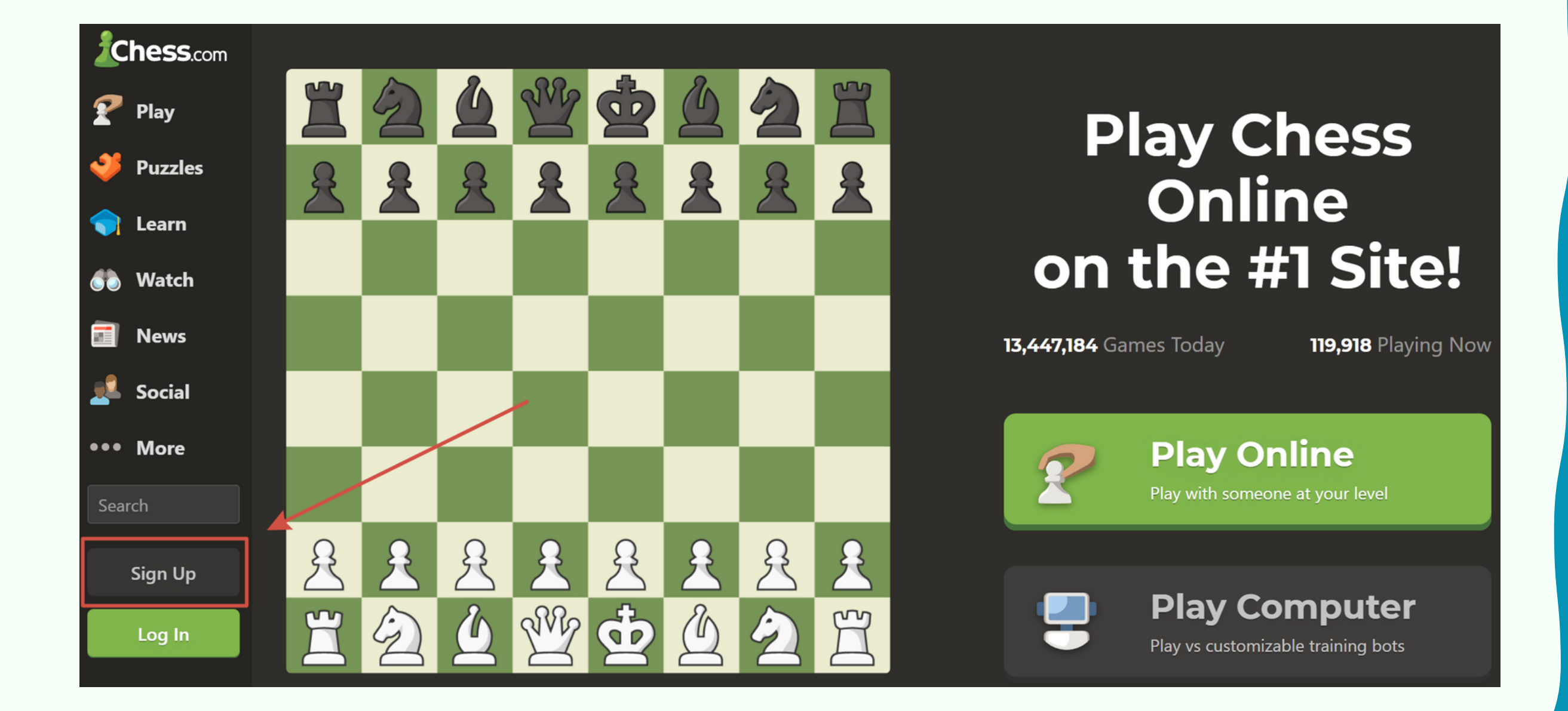

#### **CODDY** International Coding and Design School for Teens and Kids

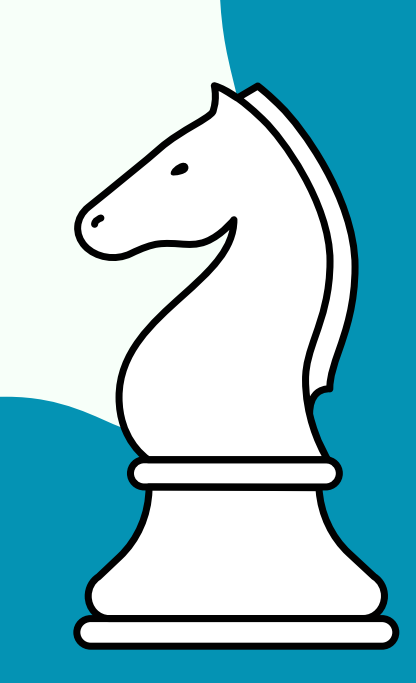

#### 3. Choose any sign up option or click Sign Up?

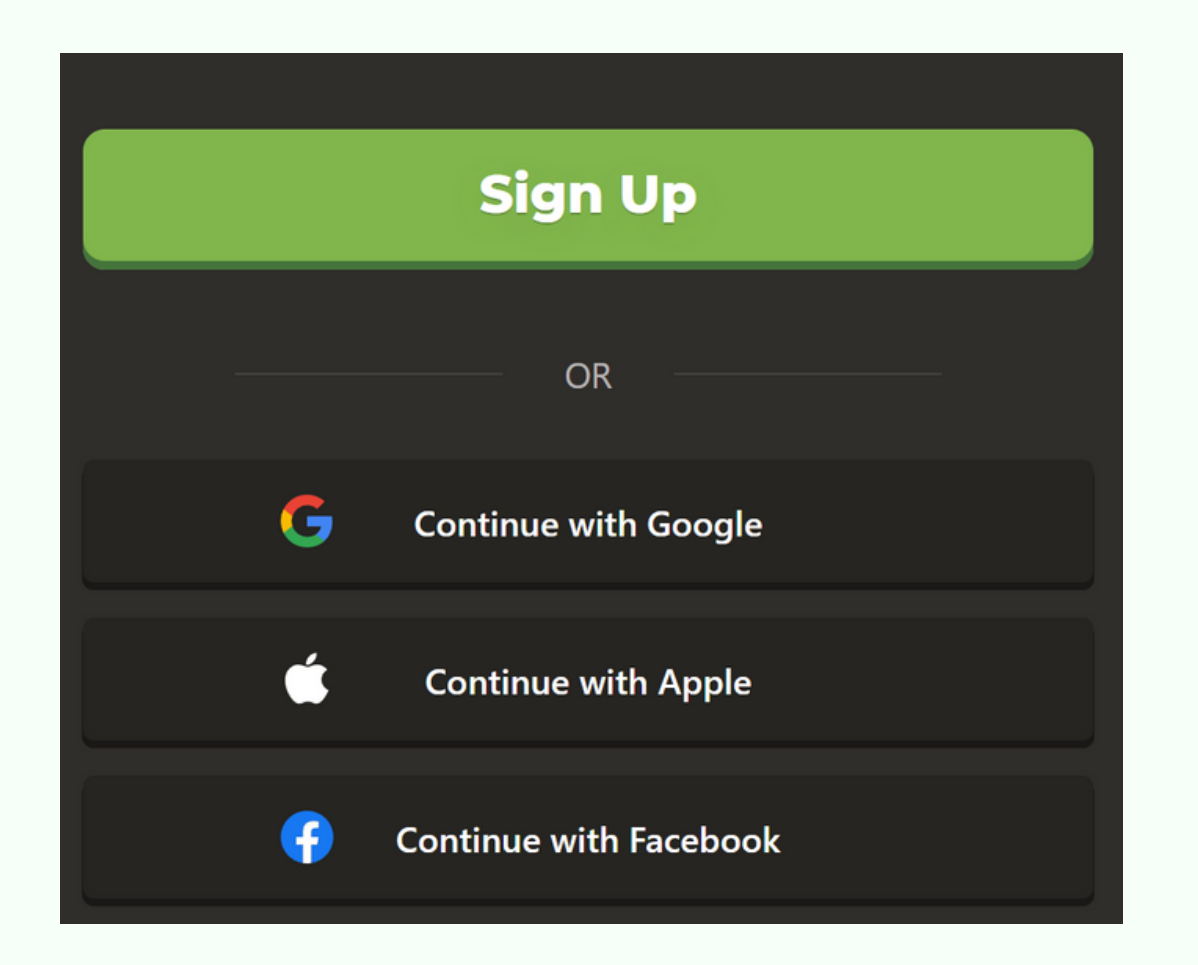

#### 4. Choose your chess skill level.

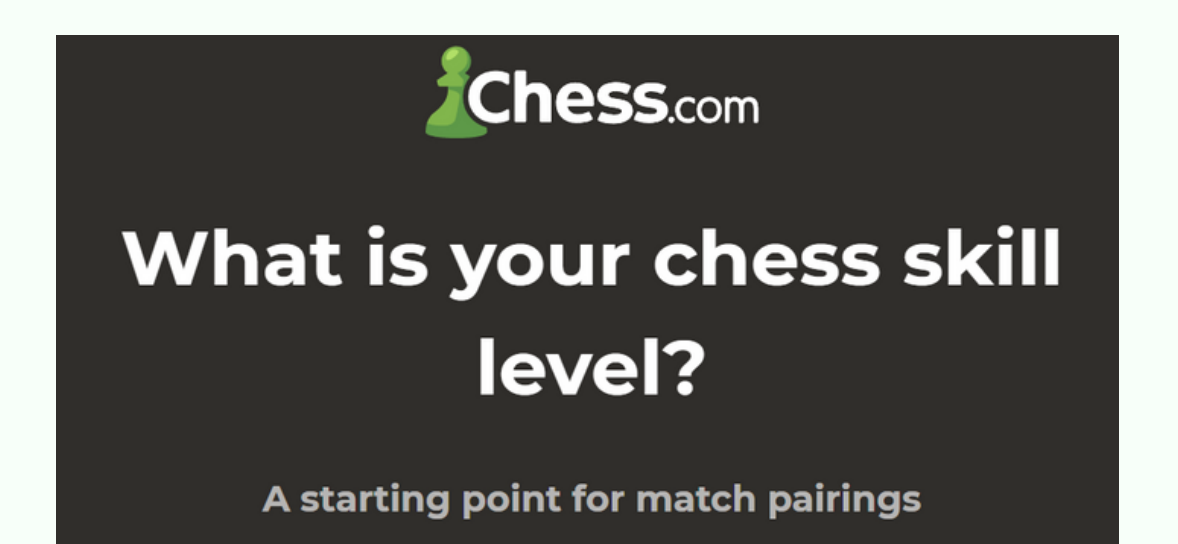

| New to Chess ✔<br>Most Common | £         |  |
|-------------------------------|-----------|--|
| Beginner                      | 2         |  |
| Intermediate                  | Ĩ         |  |
| Advanced                      | <b>\\</b> |  |
| Continue                      |           |  |

**CODDY** International Coding and Design School for Teens and Kids

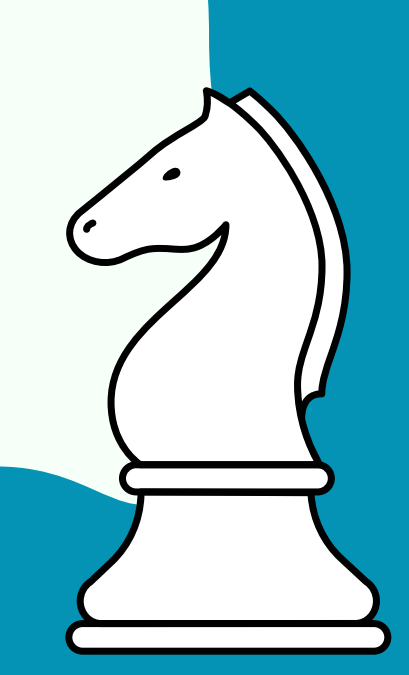

CODDY

## 5. Fill in your e-mail and come up with your password

 $\odot$ 

#### **Chess**.com

## Enter your email and a password

This allows you to log in on any device

🗹 Email

Password

Continue

#### 6. Create your username

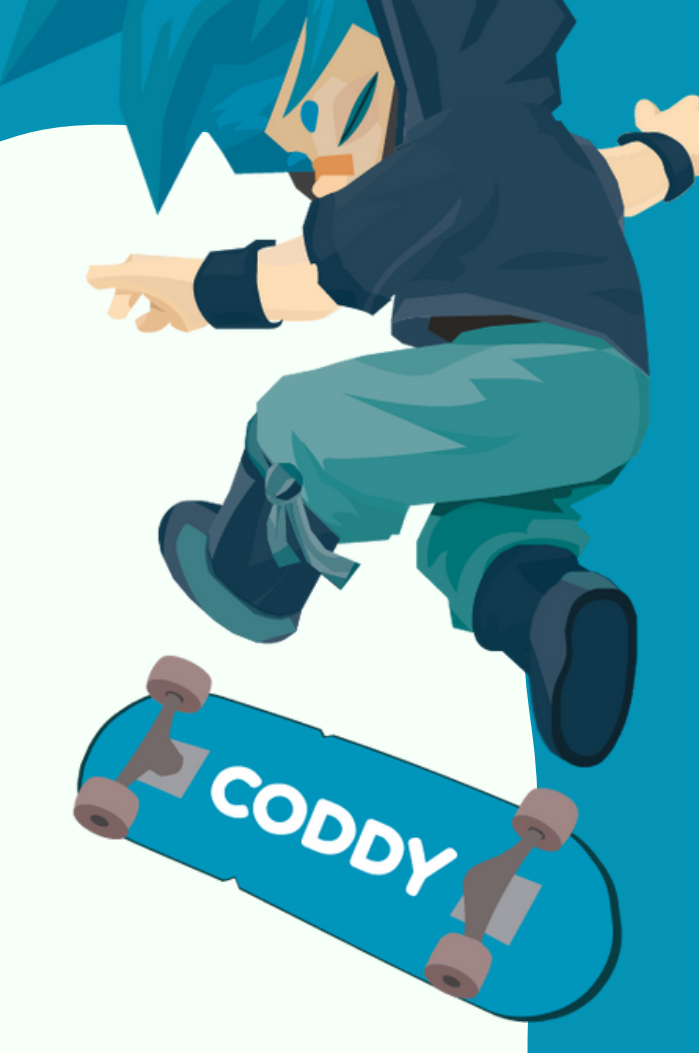

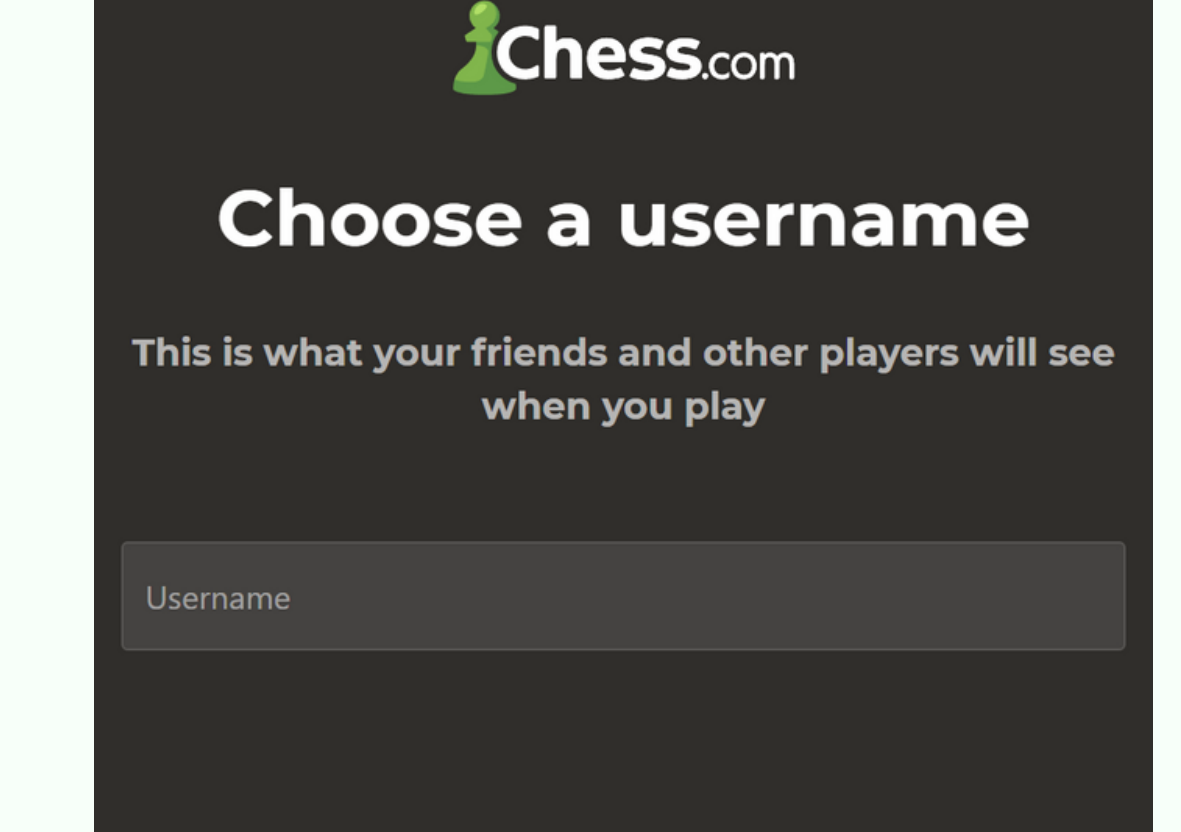

By signing up, I accept the site Terms of Service and agree to the Privacy Policy.

Continue

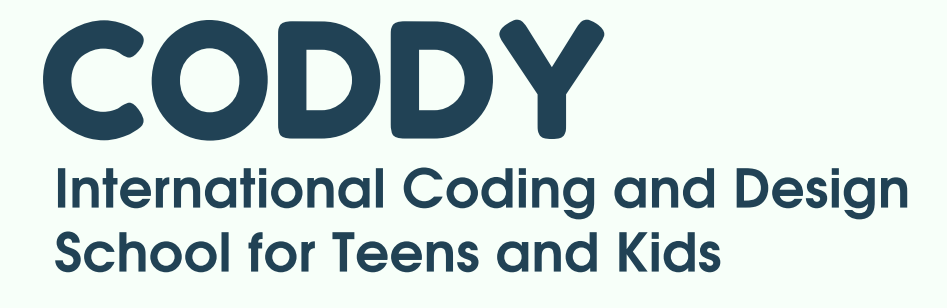

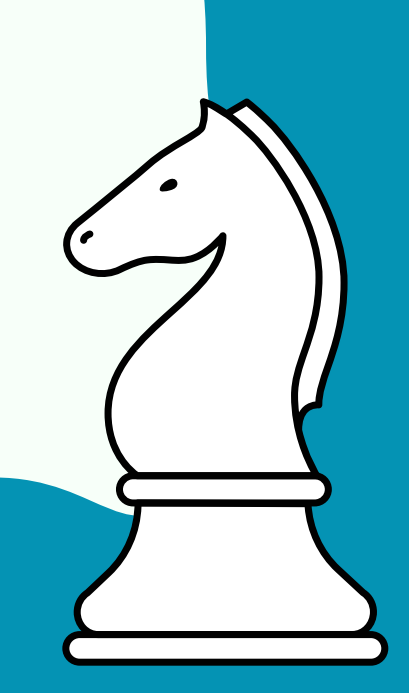

#### 7. After sign up, you will be asked to set up and subscribe.

#### Chess.com

#### Signing up includes **1 FREE week of Premium**

- Unlimited Game Review
- Unlimited Puzzles
- Unlimited Lessons <
- Unlock All Bots
- 📀 No Ads

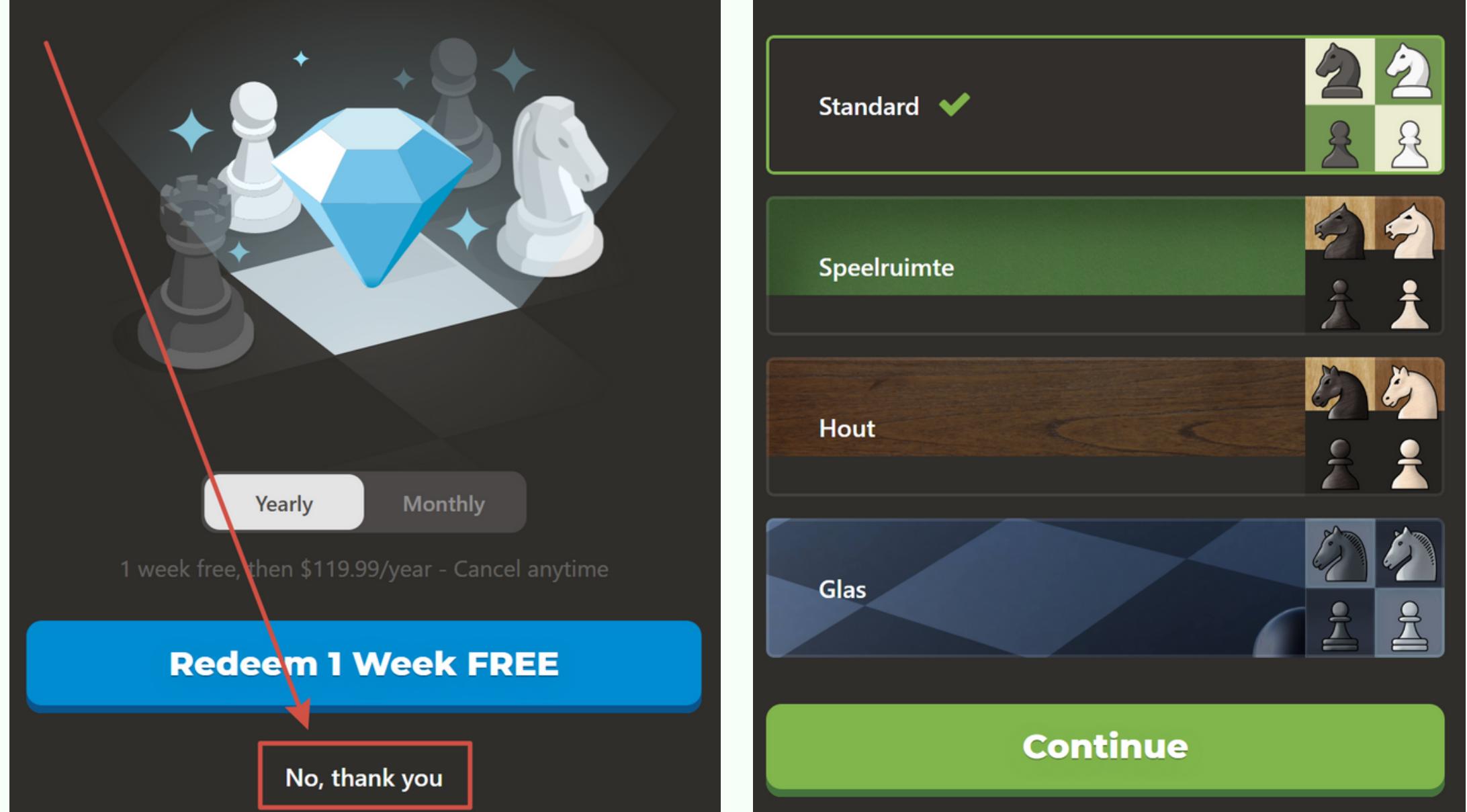

Chess.com

CODDY

#### **Choose your** chessboard theme

You can change this later in settings

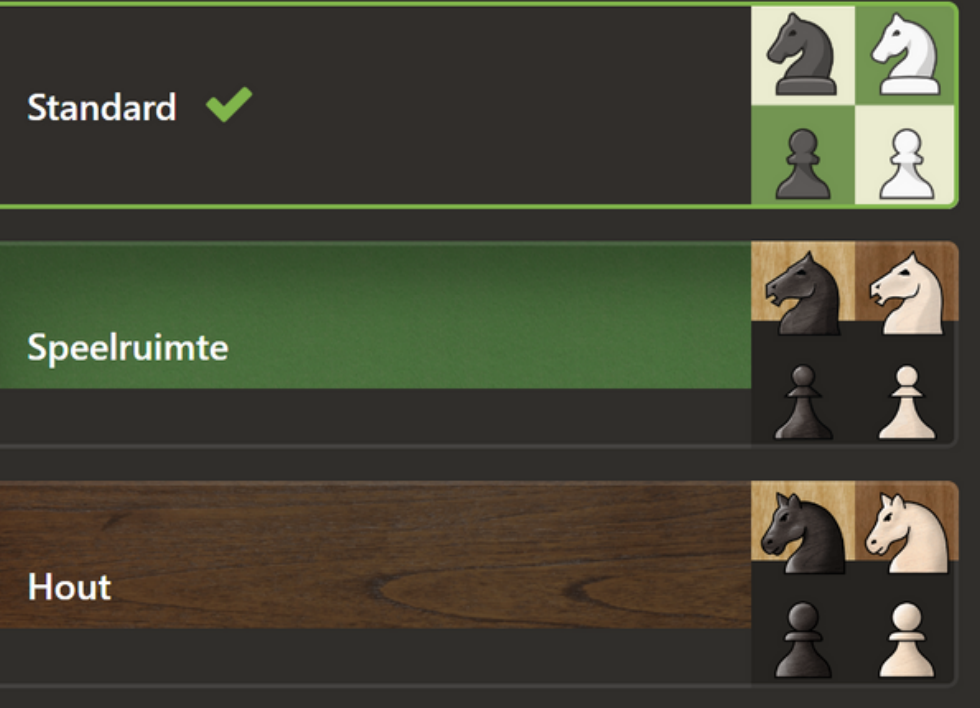

Please note that you can skip the steps with settings and subscription. It is absolutely not necessary to subscribe in order to use the platform.

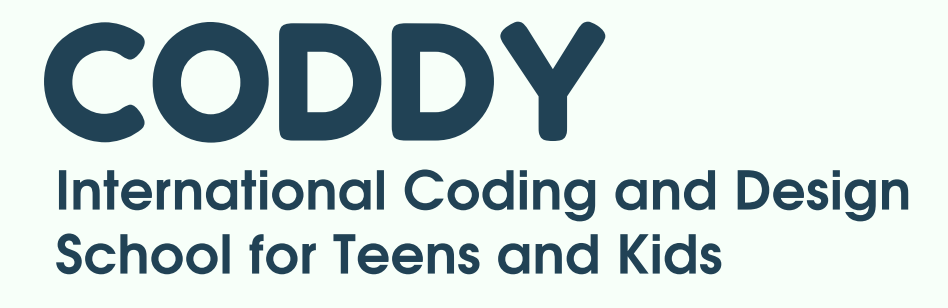

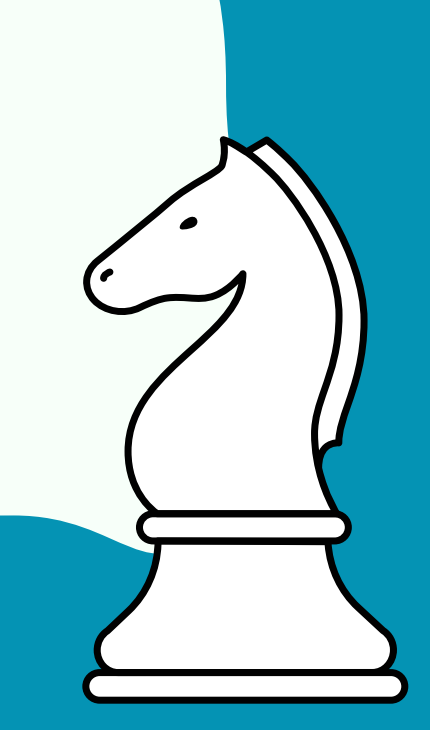

## 8. Ready! You have entered your **chess.com** personal account, now you can start playing.

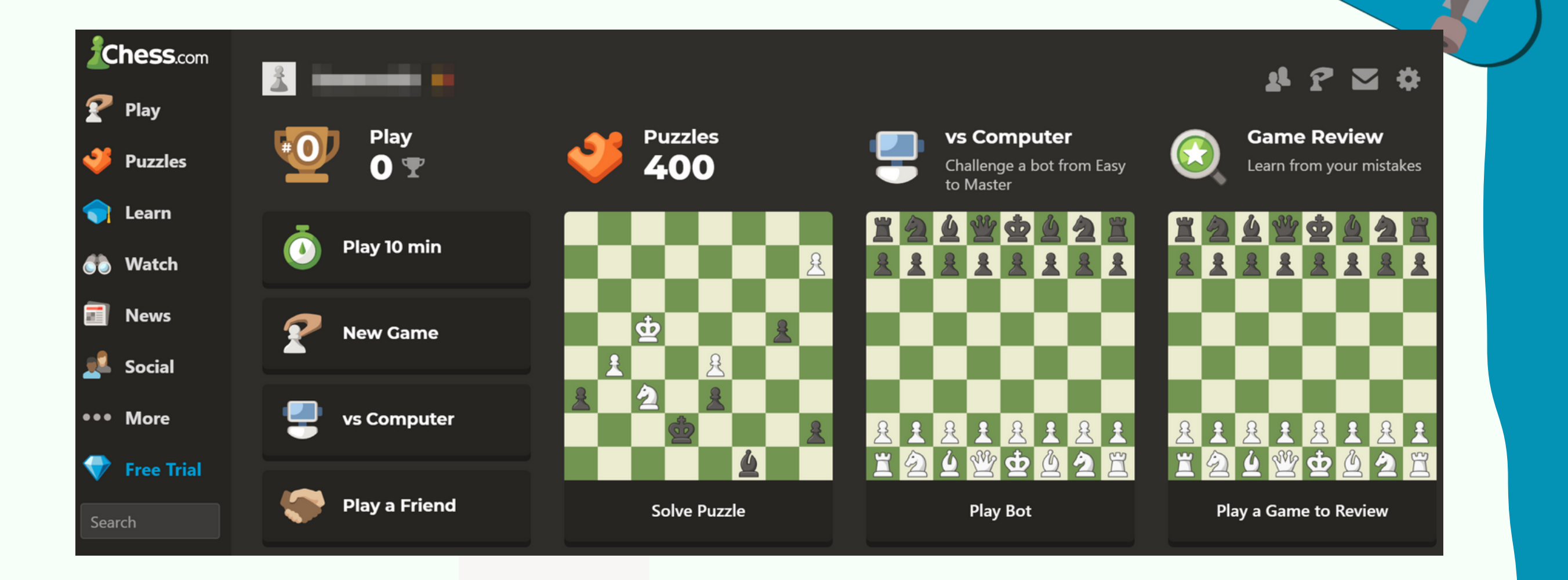

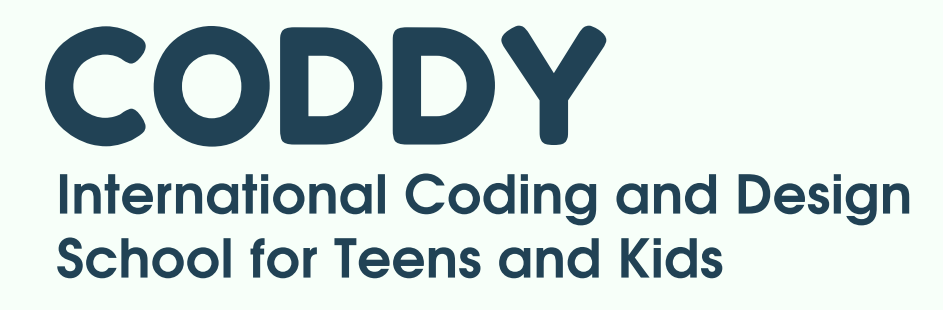

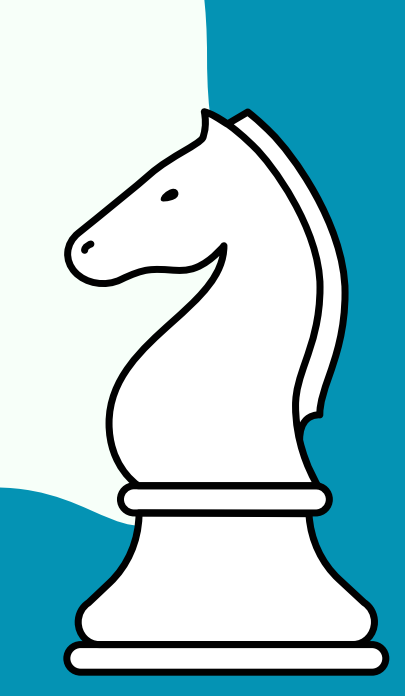

CODDY